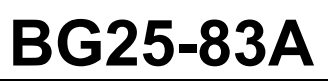

| Date    | Expiration | Group | No. | Page  |
|---------|------------|-------|-----|-------|
| 06.2025 | 06.2026    |       |     | 1(11) |

Révision: A

Ajout de No. Pièce du câble série

20-06-2025

### MISE À JOUR LOGICIELLE POUR RÉSOUDRE LES PROBLÈMES DE SYSTÈME DE CHAUFFAGE

9700 (B13R)

#### APPLICATION

| AVIS AUX CENTRES DE SERVICE                                                                                                    |  |  |  |  |
|----------------------------------------------------------------------------------------------------|--|--|--|--|
| Vérifier que le bulletin s'applique au véhicule à l'aide de <b>SAP</b> ou de <b>Garantie en ligne</b> disponible sur le site web de Prevost, sous la rubrique Service / Garantie.                                                                                                    |  |  |  |  |
| Modèle VIN                                                                                                    |  |  |  |  |
| Volvo 9700 US/CAN Du 3CET2W424S5219619 jusqu'au 3CET2W424S5220219 incl.   Année modèle: 2025 incl.                                                                                                    |  |  |  |  |
| Ce bulletin n'est pas nécessairement applicable à tous les véhicules ci-haut mentionnés, certains peuvent avoir été modifiés avant la livraison. Les propriétaires de véhicules visés par ce bulletin seront avisés par une lettre indiquant le numéro d'identification de chaque véhicule concerné. |  |  |  |  |

#### DESCRIPTION

Sur les véhicules visés par ce bulletin, il se peut que le chauffage ne fonctionne pas correctement lorsque les températures ambiantes descendent en dessous de zéro. Il faut retirer le capteur de température du liquide de refroidissement et reprogrammer le module MCM avec le logiciel HVAC mis à jour pour corriger ce problème.

#### ÉQUIPEMENTS REQUIS

| Pièce No | Description                                     |  |
|----------|-------------------------------------------------|--|
| -        | ORDINATEUR PORTABLE AVEC ACCÈS RÉSEAU           |  |
| 066009   | CÂBLE SÉRIE NULL MODEM RS-232 (DB9 F/F)         |  |
| -        | CÂBLE ADAPTATEUR USB VERS RS232 DB9 SÉRIE – M/M |  |
| -        | RUBAN THERMO-RÉTRACTABLE                        |  |

## BG25-83A

| Date    | Expiration | Group | No. | Page  |
|---------|------------|-------|-----|-------|
| 06.2025 | 06.2026    |       |     | 2(11) |

#### MARCHE À SUIVRE

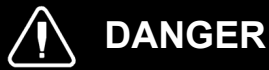

Stationner le véhicule de façon sécuritaire, appliquer le frein de stationnement, arrêter le moteur. Avant de travailler sur le véhicule, placer le commutateur des batteries à OFF.

Les procédures de cadenassage et d'étiquetage (LOTO) doivent être appliquées avant d'entreprendre toute activité d'entretien, de réparation ou d'ajustement sur le véhicule. Se référer à la procédure locale pour toute information spécifique concernant les méthodes de contrôle d'énergies.

#### TÉLÉCHARGEMENT DU FICHIER DE MISE À JOUR LOGICIELLE

 Ouvrir le SharePoint « software & documents » en utilisant le lien ci-dessous et rechercher les 6 derniers chiffres du NIV. Télécharger la dernière version du programme du MCM pour le véhicule concerné, daté après le 19/05/2025. Si elle n'est pas disponible, veuillez contacter Dennis Orner, Jean Ruel ou Jean-Philippe Viens pour demander le fichier.

#### Lien : https://volvogroup.sharepoint.com/sites/app-volvobuses-software-documents

| Guide to Softwar           | o Software & Docu              | uments 🕫                                             |                          | Private group   Internal | ☆ Not following 응 |
|----------------------------|--------------------------------|------------------------------------------------------|--------------------------|--------------------------|-------------------|
|                            | Search last 6 of<br>VIN        | ]                                                    |                          |                          | ලි Share          |
| Q 219593                   |                                |                                                      |                          |                          | ×                 |
| Release Date               | ^                              |                                                      |                          |                          |                   |
| From                       |                                |                                                      |                          |                          |                   |
| То                         |                                |                                                      |                          |                          |                   |
| Clear<br>4 results for '21 | 19593'                         | Download the i<br>file as long as it<br>that 5/19/20 | newest<br>s newer<br>025 |                          |                   |
| 🗅 Name                     | 4                              | Document Type                                        | Content Type             | Language                 | Body Type/Varia   |
| B13R 219                   | 9593.BSP.2025-05-19.22h33m.210 | Body Software D                                      |                          |                          |                   |
| B13R_219                   | 9593.8SP.2024-10-24.18h26m.210 | Body Software D                                      |                          |                          |                   |
| B13R 219                   | 9593.85P.2024-08-21.00h31m.210 | Body Software D                                      |                          |                          |                   |
| B13R 219                   | 9593.BSP.2024-05-15.22h01m.210 | Body Software D                                      |                          |                          |                   |

 Si vous n'avez pas accès à SharePoint, veuillez contacter votre gestionnaire du support client (CSM) pour obtenir le fichier programme spécifique à votre véhicule. Le fichier doit être daté d'après le 19 mai 2025.

# BG25-83A

| Date    | Expiration | Group | No. | Page  |
|---------|------------|-------|-----|-------|
| 06.2025 | 06.2026    |       |     | 3(11) |

#### RETRAIT DU CAPTEUR DE TEMPÉRATURE DU LIQUIDE DE REFROIDISSEMENT

1. Ouvrir la porte de service du chauffage auxiliaire.

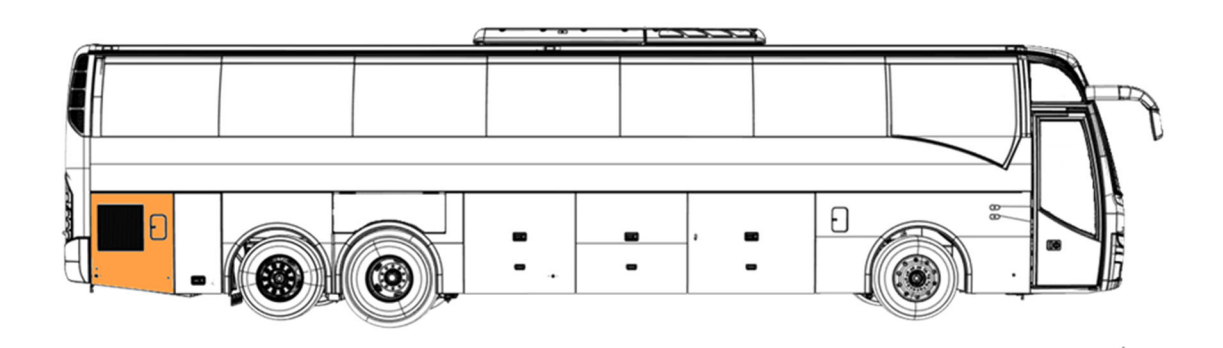

2. Localiser le capteur de température du liquide de refroidissement.

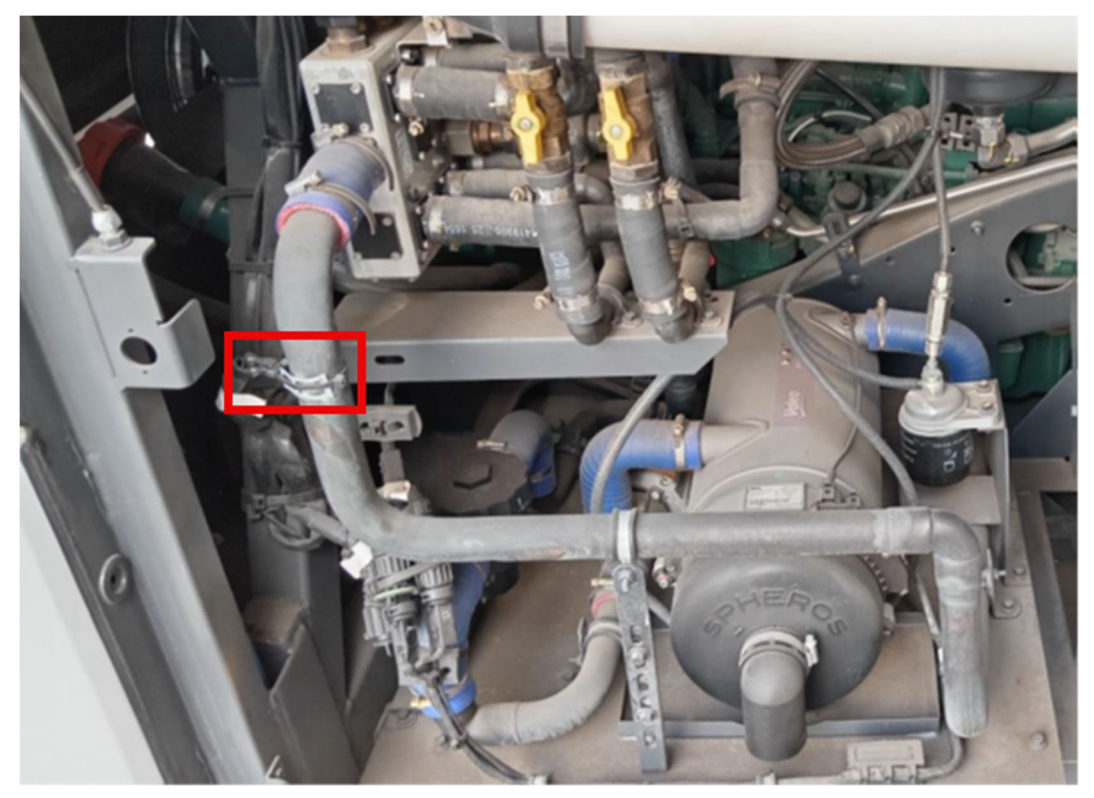

# BG25-83A

| Date    | Expiration | Group | No. | Page  |
|---------|------------|-------|-----|-------|
| 06.2025 | 06.2026    |       |     | 4(11) |

3. Couper l'attache-câble et déconnecter le capteur du faisceau électrique B21. Retirer le capteur et le mettre au rebut.

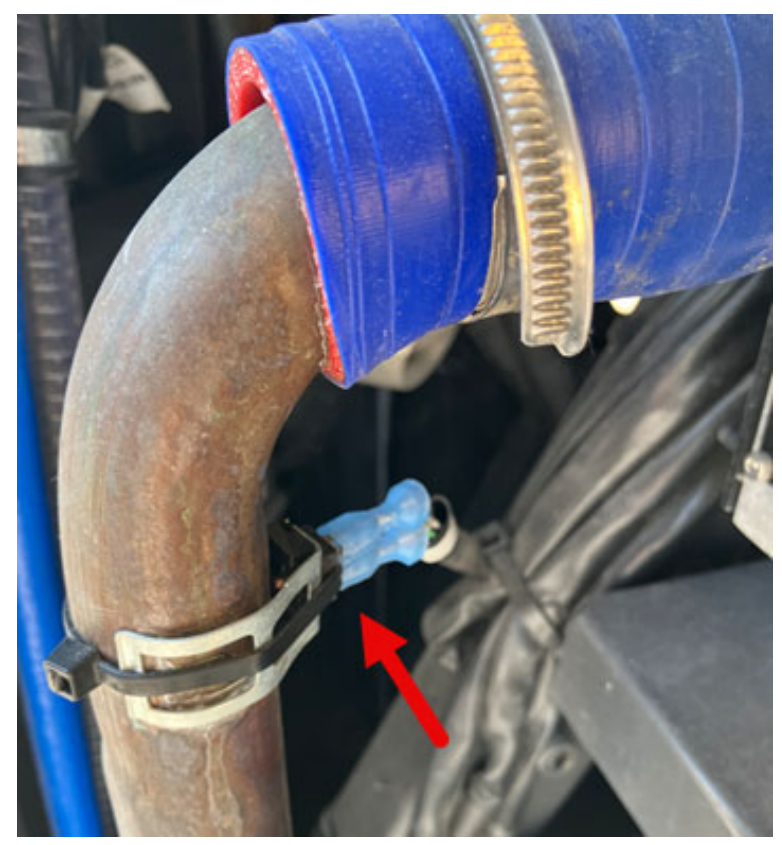

- 4. Isoler les terminaux du câble à l'aide de ruban thermo-rétractable et ranger la branche en toute sécurité avec les câblages les plus proches.
- 5. Fermer la porte de service du chauffage auxiliaire.

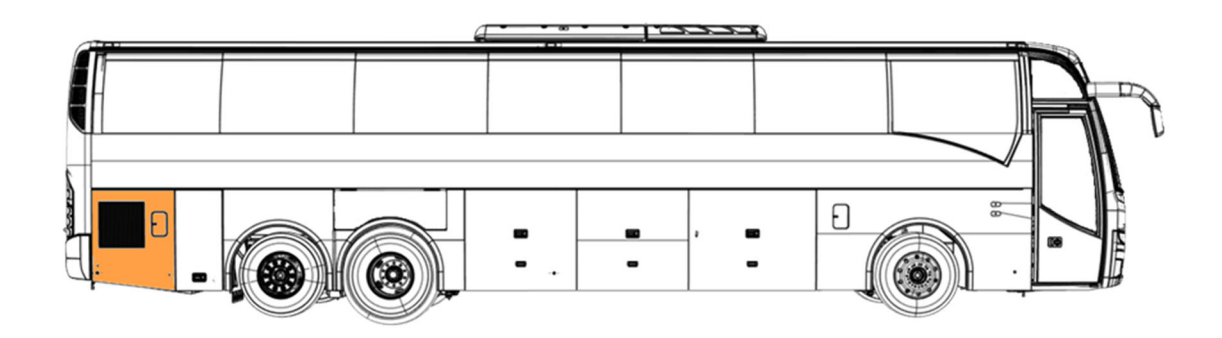

## BG25-83A

| Date    | Expiration | Group | No. | Page  |
|---------|------------|-------|-----|-------|
| 06.2025 | 06.2026    |       |     | 5(11) |

#### INSTALLATION DE MAIDCOM

1. Télécharger le fichier d'installation de MAIDCOM sur le site des publications techniques en utilisant le lien ci-dessous. S'il est déjà installé, passer à la section « PROGRAMMATION du MCM ».

Lien : https://techpub.prevostcar.com/content/media/19894/view

- 2. Décompresser le fichier téléchargé et copier le dossier « Maidcom2v3.18 » sur le lecteur C :.
- 3. Faire un clic droit sur le fichier « Maidcom2.exe » dans le dossier copié, puis sélectionner Envoyer vers > Bureau pour créer un raccourci.

| (C:) > Maidcom > Maid               | lcom2v3.18            |                           |                   |   |                             |
|-------------------------------------|-----------------------|---------------------------|-------------------|---|-----------------------------|
| Nom                                 | Modifié le            | Туре                      | Taille            |   |                             |
| config-files                        | 2025-05-20 14:00      | Dossier de fichiers       |                   |   |                             |
| local                               | 2025-05-20 14:00      | Dossier de fichiers       |                   |   |                             |
| default_applog.xml                  | 2021-06-10 16:17      | Document XML              | 1 Ko              |   |                             |
| HttpServer.dll                      | 2021-06-10 16:17      | Extension de l'app        | 124 Ko            |   |                             |
| 🚳 log4net.dll                       | 2021-06-10 16:17      | Extension de l'app        | 264 Ko            |   |                             |
| m <sup>2</sup> M2icon.ico           | 2021-06-10 16:17      | lcône                     | 10 Ko             |   |                             |
| m <sup>2</sup> M2icon2.ico          | 2021-06-10 16:17      | lcône                     | 10 Ko             |   |                             |
| m <sup>2</sup> M2iconConnecting.ico | 2021-06-10 16:17      | lcône                     | 9 Ko              |   |                             |
| M2iconNotConnected.ico              | 2021-06-10 16:17      | lcône                     | 10 Ko             |   |                             |
| Maidcom_V3_test_2021-02-10.docx     | 2021-06-10 16:17      | Document Micros           | 2 019 Ko          |   |                             |
| m² Maidcom2.exe                     | 0                     |                           |                   |   |                             |
| Maidcom2.exe.config                 |                       |                           |                   |   |                             |
| Maidcom2_Chrome                     | Executer en tant qu'  | administrateur            |                   |   |                             |
| Maidcom2_Chrome_1win_Exit           | Appliquer l'étiquette | e de confidentialité avec | Microsoft Purview |   |                             |
| Maidcom2_Chrome_2win                | Résoudre les problè   | mes de compatibilité      |                   |   |                             |
| J Maidcom2_Edge                     | Épingler à l'écran de | e démarrage               |                   |   |                             |
| Maidcom2_Edge_1win_Exit             | Déplacer vers OneD    | rive                      |                   |   |                             |
| 📰 Maidcom2_Edge_2win                | 🕀 Analyser avec Micro | soft Defender             |                   |   |                             |
| PppNet.dll                          | 🖻 Partager            |                           |                   |   |                             |
| timeparameter.xml                   | Épingler à la barre d | es tâches                 |                   |   |                             |
|                                     | Restaurer les version | ns précédentes            |                   |   |                             |
|                                     | Envoyer vers          |                           |                   | > | Bureau (créer un raccourci) |
|                                     | Couper                |                           |                   |   | 📑 Destinataire di télécopie |
|                                     | Copier                |                           |                   |   | 🖃 Destinataire              |
|                                     | Créer un raccourci    |                           |                   |   | Documents                   |
|                                     | Supprimer             |                           |                   |   | Dossier compressé           |
|                                     | Renommer              |                           |                   |   | 8 Périphérique Bluetooth    |
|                                     | Propriétés            |                           |                   |   |                             |
|                                     |                       |                           |                   |   |                             |

## BG25-83A

| Date    | Expiration | Group | No. | Page  |
|---------|------------|-------|-----|-------|
| 06.2025 | 06.2026    |       |     | 6(11) |

#### **PROGRAMMATION DU MCM**

1. Ouvrir le compartiment électrique avant, situé à côté de l'escalier d'entrée et sous le panneau de modestie.

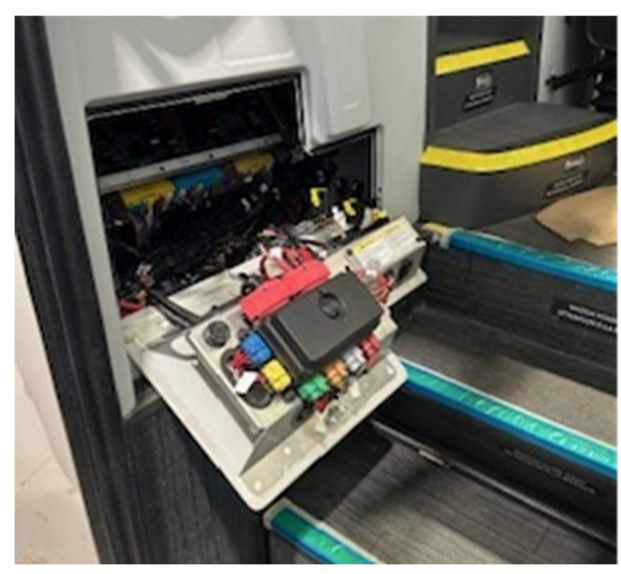

- 2. Connecter l'ordinateur portable au module MCM à l'aide du câble série et de l'adaptateur USB-série.
- 3. Activer le commutateur de service du MCM dans le compartiment électrique.

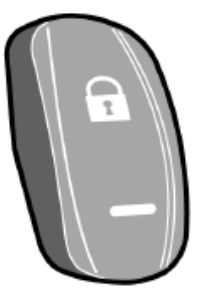

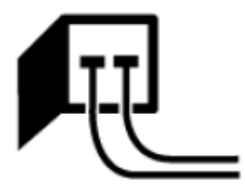

MCM (Master Control Module) service switch.

MCM (Master Control Module) service switch activated symbol displayed in the driver's information display.

4. Double-cliquer sur l'icône Maidcom sur le bureau pour le démarrer.

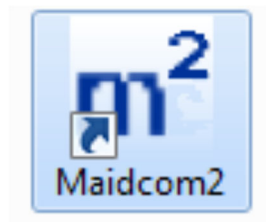

| Bulletin de Garantie | BG25-8  |            |       |     | 83A   |  |
|----------------------|---------|------------|-------|-----|-------|--|
|                      | Date    | Expiration | Group | No. | Page  |  |
|                      | 06.2025 | 06.2026    |       |     | 7(11) |  |

5. Cliquer avec le bouton droit de la souris sur l'icône Maidcom dans la barre des tâches.

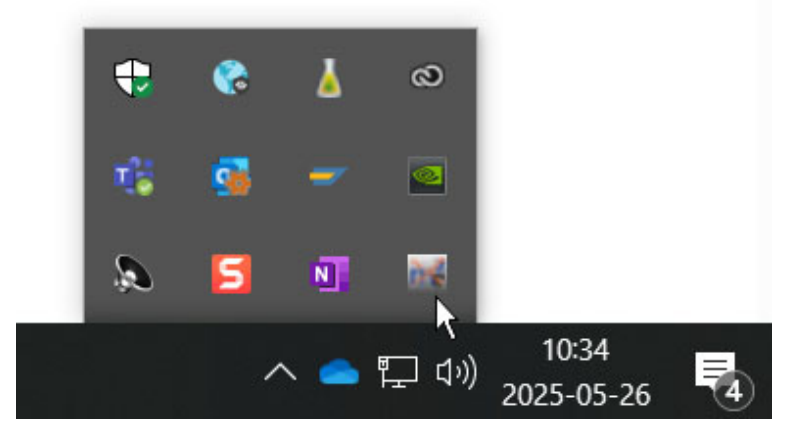

6. Sélectionner Connecter > Détection automatique ou choisir le port COM utilisé.

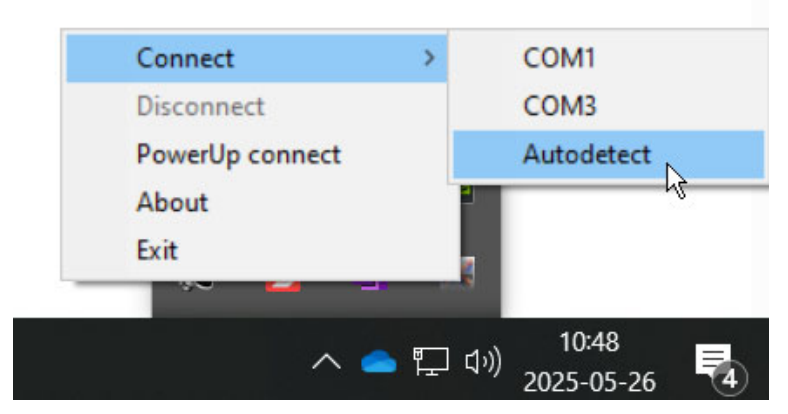

- 7. Ouvrir le navigateur Microsoft Edge ou Firefox et saisir l'URL suivante : <u>http://localhost:49555/cp/html/start.html</u>, pour accéder au serveur Web Volvo.
- 8. Sélectionner le menu Programming.

| VOLVO                                        |                     |                                 | Volvo Bus On-board WEB-Server |
|----------------------------------------------|---------------------|---------------------------------|-------------------------------|
|                                              |                     |                                 |                               |
| Chassis : B13R_159699 VBC<br>Body : ECO 2605 | MasterID,           | MID 210:                        |                               |
| 2012-12-17/12:59:14                          | Hardware PN         | 70395996-P01                    |                               |
| + Language (English)                         | Hardware SN         | 03831550                        |                               |
| + Vehicle information                        | Bootloader PN       | 70395993-P02                    |                               |
| + Fault log                                  | Manufacturer data   |                                 |                               |
| + MID view                                   | Softw               | vare:                           |                               |
| + Operation view                             | Vehicle ID          | B13R_159699                     |                               |
| + Function diagram view                      | System software     | SS-70395994-P01                 |                               |
| + Parameters                                 | Common Pages        | CP-70369667                     |                               |
| + Help                                       | CECM-B, MID 188 SSW | BS-70395992-P01-<br>B13R_159699 |                               |
| + Exit                                       | B-Bus Application   | BA_B13R_159699                  |                               |
|                                              | B-Bus Parameters    | PB_B13R_159699                  |                               |
|                                              |                     |                                 |                               |

## BG25-83A

| Date    | Expiration | Group | No. | Page  |
|---------|------------|-------|-----|-------|
| 06.2025 | 06.2026    |       |     | 8(11) |

9. Cliquer sur *Start Bootloader*. Il est important d'être en mode bootloader avant de télécharger le paquet logiciel.

| VOLVO                     |                     | Volvo Bus On-board WEB-Serve |  |
|---------------------------|---------------------|------------------------------|--|
| Download Software Daduage | MasterID, MID 210:  |                              |  |
| Download Software Package | Hardware PN         | 70395996-P01                 |  |
| Restart System Software   | Hardware SN         | 04773462                     |  |
| Start Reatlander          | Bootloader PN       | 70395993-P02                 |  |
| Start Bootloader          | Manufacturer data   |                              |  |
|                           | So                  | oftware:                     |  |
|                           | Vehicle ID          | B13R_166754                  |  |
| 7                         | System software     | SS-70395994-P01              |  |
|                           | Common Pages        | CP-70369667                  |  |
|                           | CECM-B, MID 188 SSW | BS-70395992-P01-B13R_166754  |  |
|                           | B-Bus Application   | BA_B13R_166754               |  |
|                           | B-Bus Parameters    | PB_B13R_166754               |  |

10. Cliquer sur Download Software Package.

| VOLVO                     |                     | Volvo Bus On-board WEB-Serve<br>BOOTLOADEI |
|---------------------------|---------------------|--------------------------------------------|
| Download Software Package | Master              | ID, MID 210:                               |
| Download Software Package | Hardware PN         | 70395996-P01                               |
| Start System Software     | Hardware SN         | 04773462                                   |
| ~                         | Bootloader PN       | 70395993-P02                               |
|                           | Manufacturer data   |                                            |
|                           | So                  | ftware:                                    |
|                           | Vehicle ID          | B13R_166754                                |
|                           | System software     | SS-70395994-P01                            |
|                           | Common Pages        | CP-70369667                                |
|                           | CECM-B, MID 188 SSW | BS-70395992-P01-B13R_166754                |
|                           | B-Bus Application   | BA_B13R_166754                             |
|                           | B-Bus Parameters    | PB_B13R_166754                             |

11. Une fenêtre de connexion s'affichera. Utiliser les identifiants suivants :

Nom d'utilisateur: user1

Mot de passe: fqYos

| The server 12<br>reports that i | 7.0.0.1 is asking for your user name and password<br>is from MasterID.                    | I. The server |
|---------------------------------|-------------------------------------------------------------------------------------------|---------------|
| Warning: You<br>authenticatio   | ir user name and password will be sent using basi<br>n on a connection that isn't secure. | ic            |
|                                 |                                                                                           |               |
| C VA                            | user1                                                                                     |               |
| 0.11/2                          | •••••                                                                                     |               |
|                                 | Remember my credentials                                                                   |               |
|                                 |                                                                                           |               |

# BG25-83A

| Date    | Expiration | Group | No. | Page  |
|---------|------------|-------|-----|-------|
| 06.2025 | 06.2026    |       |     | 9(11) |

12. Cliquer sur *Browse* et sélectionner le fichier de mise à jour logicielle enregistré sur l'ordinateur. Puis, cliquer sur *Download*.

| VOLVO |                                                   | Volvo Bus On-board WEB-Server<br>BOOTLOADER |
|-------|---------------------------------------------------|---------------------------------------------|
|       | Select the software package you want to download. |                                             |
|       |                                                   | Value Bue On board WER Server               |
| VOLVO |                                                   | BOOTLOADER                                  |
| VOLVO | Select the software package you want to download. | BOOTLOADER                                  |

13. Une fois le fichier téléchargé, cliquer sur *Start System Software* et attendre la fin de la programmation.

| VOLVO                     |                     | Volvo Bus On-board WEB-Server<br>BOOTLOADER |
|---------------------------|---------------------|---------------------------------------------|
| Code 100: Download OK     |                     |                                             |
| Download Software Dackage | Master              | ID, MID 210:                                |
| Download Software Package | Hardware PN         | 70395996-P01                                |
| Start System Software     | Hardware SN         | 04773462                                    |
|                           | Bootloader PN       | 70395993-P02                                |
|                           | Manufacturer data   |                                             |
| •                         | So                  | oftware:                                    |
|                           | Vehide ID           | B13R_166754                                 |
|                           | System software     | SS-70395994-P01                             |
|                           | Common Pages        | CP-70369667                                 |
|                           | CECM-B, MID 188 SSW | BS-70395992-P01-B13R_166754                 |
|                           | B-Bus Application   | BA_B13R_166754                              |
|                           | B-Bus Parameters    | PB_B13R_166754                              |

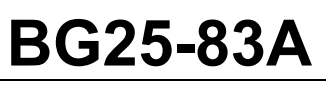

| Date    | Expiration | Group | No. | Page   |
|---------|------------|-------|-----|--------|
| 06.2025 | 06.2026    |       |     | 10(11) |

14. Sélectionner le menu *vehicle information* et confirmer que le MCM a été programmé avec succès et que les fonctions suivantes ont été mises à jour.

| Ancien numéro | Description                       | Nouveau numéro |
|---------------|-----------------------------------|----------------|
| 24860835      | General Heating functions         | 24935962       |
| 22292002      | BBM and CECM-B D-bus<br>interface | 24935966       |
| 24867251      | I/O Config A49                    | 24944940       |

15. Fermer le commutateur de service du MCM dans le compartiment électrique.

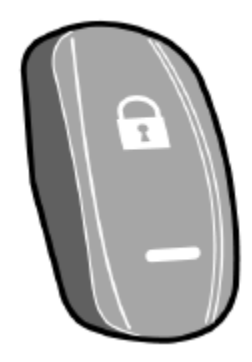

16. Déconnecter l'ordinateur du véhicule.

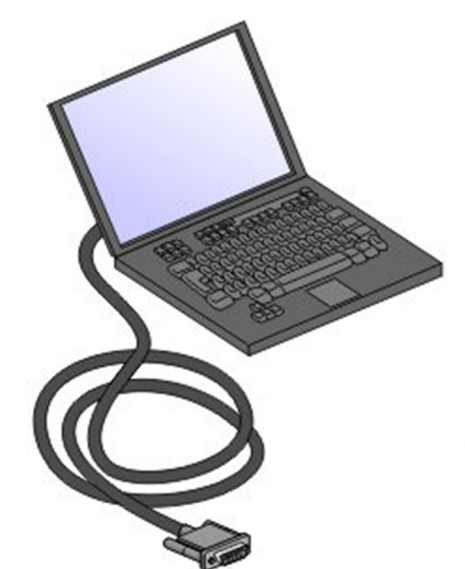

17. Fermer le compartiment électrique avant.

## BG25-83A

| Date    | Expiration | Group | INO. | Page   |
|---------|------------|-------|------|--------|
| 06.2025 | 06.2026    |       |      | 11(11) |

#### **DISPOSITION DES PIÈCES**

SVP NE PAS RETOURNER LES PIÈCES. Rebuter selon les règlements environnementaux applicables (mun./prov./féd.).

#### GARANTIE

Cette modification est couverte par la garantie normale de Prevost. Nous vous rembourserons 1.0 heure de main-d'œuvre à la réception d'un formulaire de réclamation. Veuillez soumettre votre réclamation via Garantie en ligne, accessible sur <u>www.prevostcar.com</u> (rubrique Service \ Garantie). Utiliser la réclamation de type « Bulletin/Rappel » et sélectionner le « Bulletin de garantie BG25-83A».

#### AUTRE

| Bulletin VBC           | S4547    |
|------------------------|----------|
| Code de bris           | 06.27    |
| Code de<br>défaillance | 49       |
| Condition<br>système   | В        |
| Pièce<br>responsable   | 23499009 |

Access all our Service Bulletins on *http://techpub.prevostcar.com/en/.* 

or scan the QR-Code with your smart phone.

E-mail us at <u>prevost.techpub@volvo.com</u> and type "ADD" in the subject to receive our warranty bulletins by e-mail.

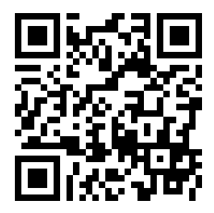